# Introduction

### **Quick Answer**

- Login to your Club Control Panel.
- Click the Settings tab.
- Click the Club Information link.

Within Club Information, a club can update address and location details, business status and timezone.

## Name, Address & Time Zone

Access your Club Control Panel and click the 'Settings' tab, then select 'Club Information' from the left-hand menu.

Here you can add or edit your club name, telephone number, time zone and language.

| Boston United Football Club |              |                    |                 |                      |                 |          |               | Need sc | Need some help? Visit the Help Centre |          |  |
|-----------------------------|--------------|--------------------|-----------------|----------------------|-----------------|----------|---------------|---------|---------------------------------------|----------|--|
|                             |              |                    |                 |                      |                 |          |               |         |                                       |          |  |
| 🕸 Dashboard                 | 🖉 Site Conte | ? ≡ Teams র        | Membersh 96     | 📼 Payments           | ♀ Commu         | nication | ∠ Performance | Ø       | Packages                              | Settings |  |
| Settings                    | •            | Club Inform        | nation          |                      |                 |          |               |         |                                       |          |  |
| Homepage Design             |              | Club Nam           | e Boston Unite  | d Football Club      |                 |          |               |         |                                       |          |  |
| Manage Access               |              | Pitchero UF        | L http://www.pi | tchero.com/clubs/bo  | ostonunited/    |          |               |         |                                       |          |  |
| Club Information            |              | Telephor           | e (01205) 3644  | 106                  |                 |          |               |         |                                       |          |  |
| Navigation                  |              | Custom Domain Nam  | e http://www.bo | ostonunited.co.uk/   |                 |          |               |         |                                       |          |  |
| Custom Domain               |              | Google Analytics I | D               | 11                   |                 |          |               |         |                                       |          |  |
| Social Accounts             |              |                    | Create a free ( | Google Analytics acc | ount to get you | r code.  |               |         |                                       |          |  |
| Bank Accounts 🔒             |              | Meta Descriptio    | n Boston Unite  | d Football Club Linc | olnshire        |          |               |         |                                       |          |  |
| Weekly Roundup Ema          | ails         |                    |                 |                      |                 |          |               |         |                                       |          |  |
| Translations                |              |                    |                 |                      |                 |          |               |         |                                       |          |  |
| Comments                    |              | Timezor            | e London (GM    | Г)                   | Ŧ               |          |               |         |                                       |          |  |
| Photo Tagging               |              | Languag            | e English (UK)  |                      | Ŧ               |          |               |         |                                       |          |  |
| Seasons                     |              |                    |                 |                      |                 |          |               |         |                                       |          |  |
|                             |              | Rucinace Statu     | c               |                      |                 |          |               |         |                                       |          |  |

Once completed, click the green 'Save' button located at the bottom of the page.

For clubs on the Standard or Pro packages, there is also the option to link your Google Analytics ID to your website, and to create your own meta description.

| Boston<br>http://www.bo | Boston United Football Club |                |                      |                       |                        |               |  |            | Need some help? Visit the Help Centre |  |  |  |
|-------------------------|-----------------------------|----------------|----------------------|-----------------------|------------------------|---------------|--|------------|---------------------------------------|--|--|--|
|                         |                             |                |                      |                       |                        |               |  |            |                                       |  |  |  |
| & Dashboard             | Site Contell?               | <b>≡</b> Teams | A Membership         | 🖬 Payments            | ♀ Communication        | ✓ Performance |  | ♥ Packages | Settings                              |  |  |  |
| Settings                | •                           | Club Info      | ormation             |                       |                        |               |  |            |                                       |  |  |  |
| Homepage Design         |                             | Club           | Name Boston Unite    | d Football Club       |                        |               |  |            |                                       |  |  |  |
| Manage Access           |                             | Pitcher        | o URL http://www.pit | tchero.com/clubs/bo   | stonunited/            |               |  |            |                                       |  |  |  |
| Club Information        |                             | Telep          | ohone (01205) 3644   | 06                    |                        |               |  |            |                                       |  |  |  |
| Navigation              |                             | Custom Domain  | Name http://www.bo   | stonunited.co.uk/     |                        |               |  |            |                                       |  |  |  |
| Custom Domain           |                             | Google Analyt  | ics ID               |                       |                        |               |  |            |                                       |  |  |  |
| Social Accounts         |                             |                | Create a free G      | oogle Analytics acco  | ount to get your code. |               |  |            |                                       |  |  |  |
| Bank Accounts 🔒         |                             | Meta Descr     | iption Boston United | d Football Club Linco | olnshire               |               |  |            |                                       |  |  |  |
| Weekly Roundup Emails   |                             |                |                      |                       |                        |               |  |            |                                       |  |  |  |
| Translations            |                             |                |                      |                       |                        |               |  |            |                                       |  |  |  |
| Comments                |                             | Tim            | ezone London (GMT    | )                     | Ψ.                     |               |  |            |                                       |  |  |  |
| Photo Tagging           |                             | Lang           | guage English (UK)   |                       | v                      |               |  |            |                                       |  |  |  |
| Seasons                 |                             |                |                      |                       |                        |               |  |            |                                       |  |  |  |
|                         |                             | Rucinace St    | atue                 |                       |                        |               |  |            |                                       |  |  |  |

Google Analytics is a great tool which provides extensive statistics on your website's performance. Adding a meta description helps to personalise the content you want to appear when visitors search for your website on search engines.

#### **Please Note**

If you need to change your website's URL, please contact our Support Team.

### **Business Status**

Access your Club Control Panel and click the 'Settings' tab, then select 'Club Information' from the left-hand menu.

Scroll down to set your business status to either 'In Business' or 'Consumer'.

- In Business defines a club which receives any form of revenue, whether that be through collecting membership fees, or a refreshment stall. This category can include registered charities and informal groups.
- **Consumer** defines a club that does NOT collect any fees or sell any merchandise or products.

| Social Accounts       |                  | Create a free Google Analytics account to get your code. |
|-----------------------|------------------|----------------------------------------------------------|
| Bank Accounts 🔒       | Meta Description | Boston United Football Club Football club                |
| Weekly Roundup Emails |                  |                                                          |
| Translations          |                  |                                                          |
| Comments              | Timezone         | London (GMT)                                             |
| Photo Tagging         | Language         | English (UK) v                                           |
| Seasons               |                  |                                                          |
|                       | Business Status  |                                                          |
|                       |                  | In Russiance                                             |

|               | Ð   | If your club do any of the following: Collect membership fees / subs, sell goods (team kit / socks), operate a bar or refreshments stall.                  |
|---------------|-----|----------------------------------------------------------------------------------------------------|
|               | 0   | Consumer<br>If your club is a group of volunteers that meet up informally to play sport and do NOT collect fees or run a shop / refreshments stall<br>etc. |
| Club Location |     |                                                                                                    |
| Postcode sear | ch  | Enter a location                                                                                                    |
| Address       | s 1 | The Jakemans Stadium                                                                                                    |
| Address       | s 2 | York Street                                                                                                    |
|               |     |                                                                                                    |

Once you have selected a business status, click the green 'Save' button at the bottom of the page.

#### **Please Note**

The 'Business Status' is used to determine what tax rate is applied to your invoices.

Especially if your club is outside the UK but within the EU, it is essential that you set your business status correctly.

All UK clubs, whether they are 'In Business' or 'Consumer' will have the standard 20% tax rate applied to all invoices.

## Locations

Access your Club Control Panel and click the 'Settings' tab, then select 'Club Information' from the left-hand menu.

Scroll down the page to the 'Club Location' area, enter your club's primary post code and click the address option in the drop-down.

| Custom Domain         | Google Analytics ID              | UA-27429550-1                                                                                                    |                                                                                        |  |  |
|-----------------------|----------------------------------|----------------------------------------------------------------------------------------------------|----------------------------------------------------------------------------------------|--|--|
| Social Accounts       |                                  | Create a free Google Analytics account to get your code.                                                                                                    |                                                                                        |  |  |
| Bank Accounts         | Meta Description                 | Boston United Football Club Football club<br>Lincolnshire                                                                                                   |                                                                                        |  |  |
| Weekly Roundup Emails |                                  |                                                                                                    |                                                                                        |  |  |
| Translations          |                                  |                                                                                                    |                                                                                        |  |  |
| Comments              | Timezone                         | London (GMT)                                                                                                    |                                                                                        |  |  |
| Photo Tagging         | Language                         | English (UK)                                                                                                    |                                                                                        |  |  |
| Seasons               |                                  |                                                                                                    |                                                                                        |  |  |
|                       | <b>Business Status</b>           | i                                                                                                    |                                                                                        |  |  |
|                       | ۲                                | In Business<br>If your club do any of the following: Collect membership fees / subs, sell goods (team kit / socks), operate a bar or refreshments<br>stall. |                                                                                        |  |  |
|                       | 0                                | Consumer<br>If your club is a group of volunteers that meet u<br>etc.                                                                                       | ip informally to play sport and do NOT collect fees or run a shop / refreshments stall |  |  |
|                       | Club Location<br>Postcode search | PE21 6JN<br>Boston pE21 6JN, United Kingdom<br>powered by Google                                                                                            |                                                                                        |  |  |

Use the map to identify the exact location for your club by dragging the red pin, then enter the remaining address details in the relevant fields.

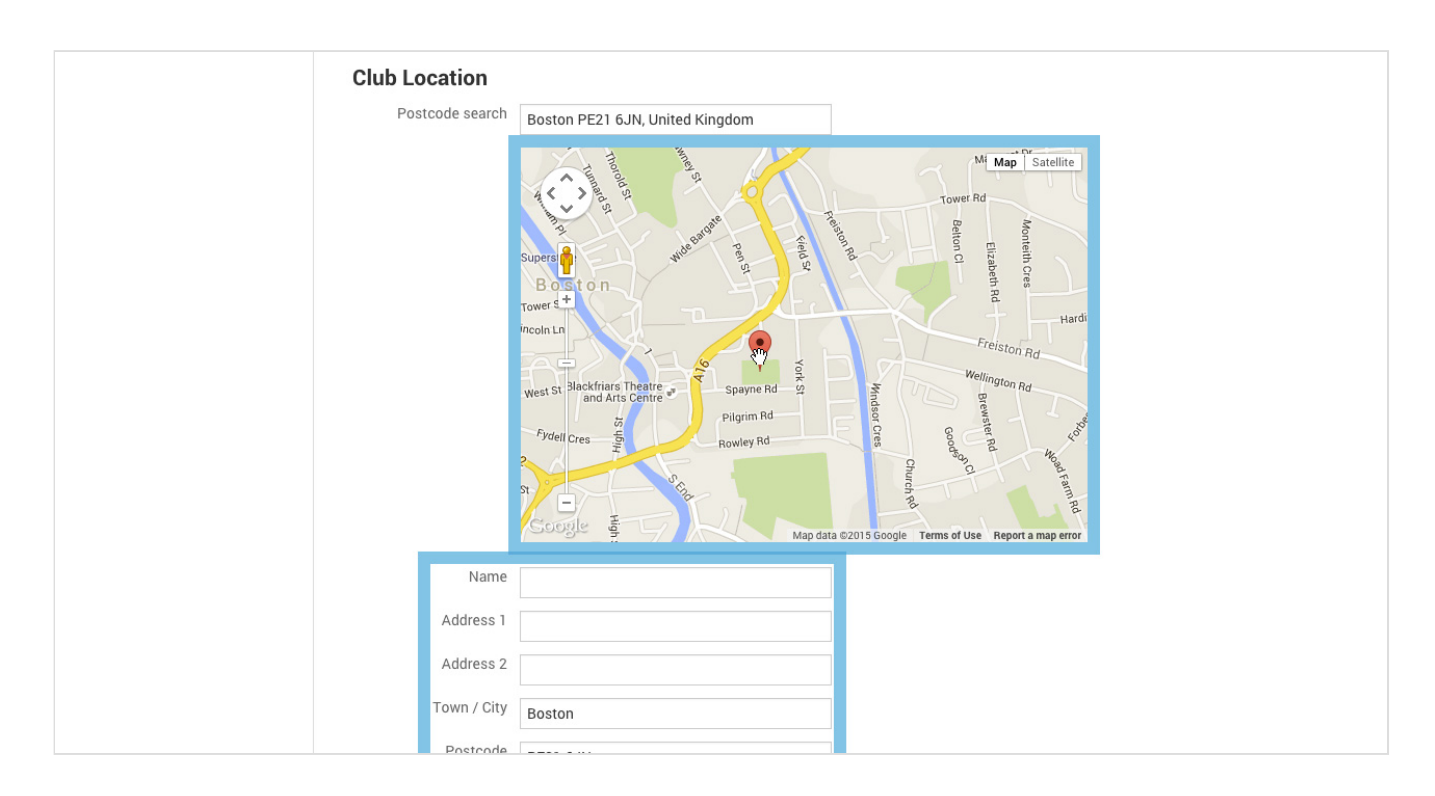

Finally, click the green 'Save' button at the bottom of the page to confirm these changes.

Additional locations can be entered as 'Secondary Locations' by repeating the process described above.

#### Тор Тір

There are no limits to the number of secondary locations you can add to your 'Club Information' page. This is very useful if matches are played at different locations, or if your training facilities are at a separate location to your main clubhouse or ground.